# Programowalne Układy Cyfrowe – Ćwiczenie 1

## Cele:

- zapoznanie z obsługą programu ActiveHDL,
- zapoznanie ze składnią języka Verilog,
- symulacja układów: generujących przebieg zegarowy, rejestr danych.

Przebieg ćwiczenia:

- 1. Uruchomić program Active-HDL.
- 2. Wybrać opcję "Create new workspace".
- 3. Jako katalog docelowy wybrać dysk "X:\". Zaznaczyć opcję "Add New Design to Workspace". Nadać nazwę np. "MyTestbenchWorkspace".
- 4. Wybrać "Create an empty design".
- 5. W opcji "Default HDL Language" wybrać "VERILOG".
- 6. Nadać nazwę projektowi (design name) np. "MyTestbench".

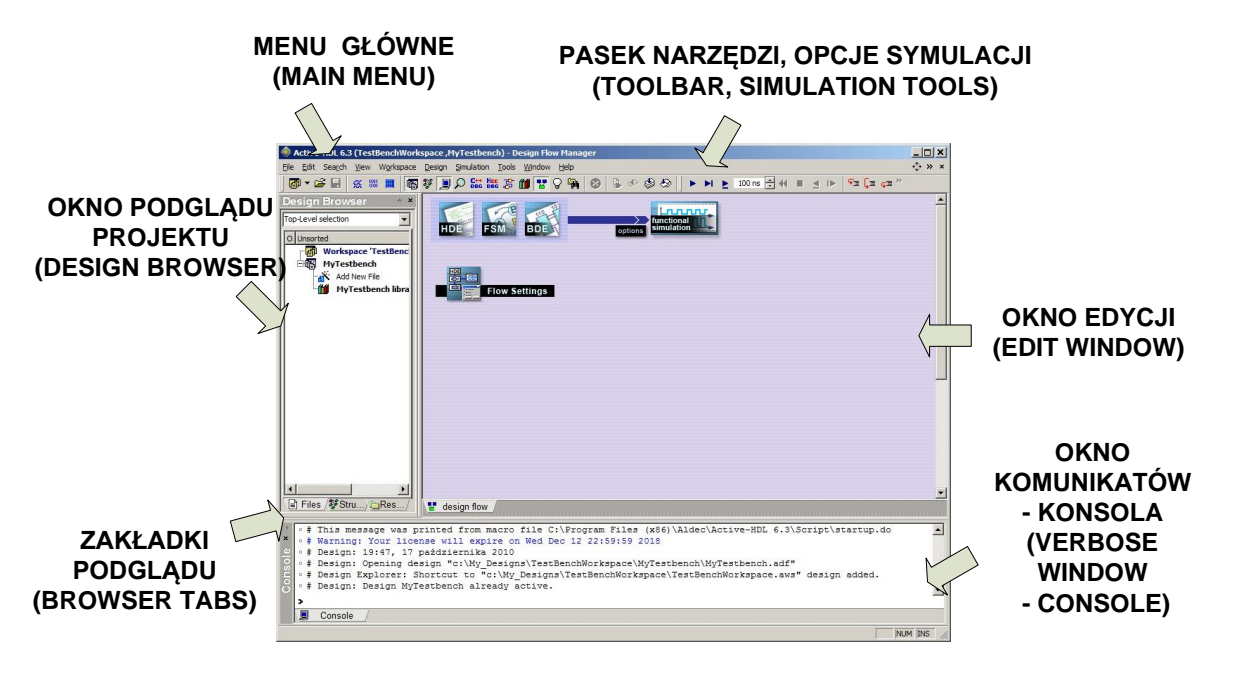

7. Dodać nowy plik w oknie podglądu projektu (Add New File), "Verilog Source Code" o nazwie np. "mytestbench.v" i następującej treści:

8. Z menu głównego wybrać Design/Compile All. W konsoli (okno komunikatów) powinien wyświetlić się status:

```
# Compile success 0 Errors 0 Warnings Analysis time : 0[s].
# done
```

- W oknie podglądu projektu należy wybrać najwyższy moduł w hierarchii projektu "Top-Level Selection". Rozpatrywany projekt ma tylko jeden moduł i należy go wybrać (np. mytestbenchmodule).
- 10. Korzystając z paska narzędzi, uruchomić symulację na chwilę (▶) a następnie zatrzymać (■). W konsoli powinny wyświetlić się zmiany sygnału zegarowego:

```
# KERNEL: CLK=0
# KERNEL: CLK=1
# KERNEL: CLK=0
# KERNEL: CLK=1
....
```

- 11. Dodać do projektu wykres menu główne: "File"/"New"/"Waveform".
- 12. Na pasku podglądu wybrać "Structure", a następnie kursorem myszy przeciągnąć moduł (np. "mytestbenchmodule") na okno edycji zawierające wykres. Powinien pojawić się sygnał CLK.
- 13. Korzystając z paska narzędzi, ponownie uruchomić symulację na chwilę (►) a następnie zatrzymać (■). Zbliżyć okno wykresu ( <sup>(C)</sup>) aż do uzyskania widocznego przebiegu.
- 14. Powtórzyć eksperyment z programem:

```
module mytestbenchmodule();
reg CLK;
initial CLK <= 0;
always #50 CLK <= ~CLK;
initial
begin
$monitor("CLK=%d", CLK);
end
endmodule
```

- 15. Czy i jakie są różnice w działaniu tych dwóch programów? Z czego wynika okres wygenerowanego przebiegu zegarowego?
- 16. Wprowadzić program:

```
module mytestbenchmodule();
reg CLK;
initial CLK <= 0;
always #50 CLK <= ~CLK;
reg [7:0] A;
initial A=0;
reg B;
initial B=1;
always @(posedge CLK) A <= A + B;
initial $monitor("clk=%d A=%d B=%d", CLK, A, B);
endmodule</pre>
```

17. Skompilować - menu główne - "Design"/"Compile All".

- 18. UWAGA: Mimo, iż biblioteka projektu została skompilowana, symulator dalej wykorzystuje poprzednie (stare) informacje na temat sygnałów modułu np. "mytestbenchmodule". Dlatego należy wybrać z menu głównego "Simulation"/"End Simulation" i ponownie "Initialize Simulation". Teraz można ponownie przeciągnąć kursorem myszy sygnały modułu "mytestbenchmodule" na okno z przebiegiem czasowym. Powinny na nim pojawić się sygnały CLK, A, B.
- 19. Dokonać krótkiej symulacji o długości 100ns (▶).
- 20. Zmienić sposób wyświetlania wartości rejestru A na dziesiętny (prawy klawisz, "Properties", zakładka "General", ramka "Values" : "Decimal").
- 21. Dodać wymuszenie dla sygnału B sterowane z pomocą klawiatury (prawy klawisz, "Stimulators…", zakładka "Signals", Type = "Hotkey", następnie "Press New hotkey", wcisnąć jakiś klawisz np. "B", i dalej "Apply").
- 22. Na zmianę wciskając wybrany klawisz (np. "B") i symulując kolejne fragmenty 50ps (▶) sprawdzić działanie wymuszenia oraz to, czy steruje ono działaniem rejestru zliczającego "A".
- 23. Do projektu dodać nowy plik VERILOG np. "increment.v" i wykorzystać następujące programy:

Plik "increment.v"

```
module increment(
    input wire RST,
    input wire CLK,
    input wire B,
    output wire [7:0] CNT
);
reg [7:0] a;
always @(posedge CLK or posedge RST)
    if (RST) a <= 0; else a <= a + B;
assign CNT = a;
endmodule
```

## Plik "mytestbench.v"

```
module mytestbenchmodule();
reg CLK;
initial CLK <= 0;
always #50 CLK <= ~CLK;
reg RST;
initial
begin
   RST \leq = 0;
   RST <= #100 1;
   RST <= #500 0;
end
increment my_increment1(
    .CLK(CLK),
    .RST(RST),
    .B(1),
    .CNT()
);
endmodule
```

- 24. Skompilować (Compile All), zrestartować symulację ("End Simulation" i ponownie "Initialize Simulation").
- 25. Na przebieg czasowy przeciągnąć oba moduły ("mytestbenchmodule"
  - i "my\_increment1") powinny pojawić się sygnały CLK, RST, A, B, CLK, RST.
- 26. Powtórzyć eksperyment z wymuszeniem przypisanym do klawisza.

#### 27. Jak działa napisany układ?

W jaki sposób dokonywana jest inicjalizacja rejestrów w każdym z modułów? Od którego momentu moduł "my\_increment" zaczyna zliczać kolejne wartości?

### 28. Do projektu dodać plik

## Plik "sum.v"

```
module sum
input wire [7:0] A,
input wire [7:0] B,
output wire [8:0] C
);
assign C = A+B;
endmodule
oraz zmodyfikować plik "mytestbench.v"
module mytestbenchmodule();
reg CLK;
initial CLK <= 0;
always #50 CLK <= ~CLK;
reg RST;
initial
begin
   RST \leq 0;
   RST <= #100 1;
   RST <= #500 0;
end
wire [7:0] cnt1, cnt2;
wire [8:0] cnt12;
increment my_increment1(
    .CLK(CLK),
    .RST(RST),
    .B(1),
    .CNT(cnt1)
);
increment my increment2(
   .CLK(CLK),
    .RST(RST),
    .B(cnt1[0]),
    .CNT(cnt2)
);
sum suml(
.A(cnt1),
.B(cnt2),
.C(cnt12)
);
```

endmodule

- 29. Skompilować (Compile All), zrestartować symulację ("End Simulation" i ponownie "Initialize Simulation"), za na przebiegu czasowym umieścić wszystkie moduły.
- 30. Który z modułów zlicza szybciej a który wolniej? Co "wyzwala" zliczanie w module "my\_increment2" ? Jaka wartość znajduje się na wyjściu modułu "sum1" (port C) ?
- 31. Uruchomić z menu głównego "Help"/"Interactive Verilog Tutorial".